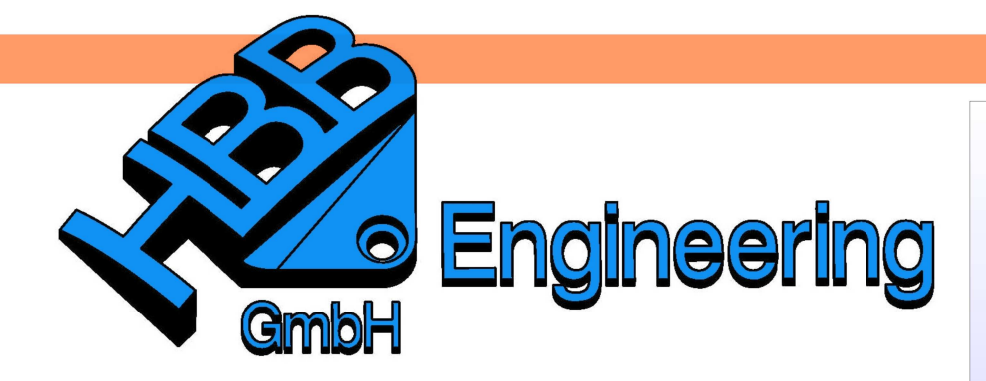

HBB Engineering GmbH Salzstraße 9 D-83454 Anger

Telefon +49 (0)8656-98488-0 Telefax +49 (0)8656-98488-88 Info@HBB-Engineering.de www.HBB-Engineering.de

## Darstellung/Berechnung des Schwerpunkts eines Körpers

Version: NX 9-10

Ersteller: Sebastian Höglauer

Durch den Schalter *Assoziativ* wird der Schwerpunkt assoziativ erzeugt. Dabei entsteht im Teilenavigator der Eintrag *Körperbemaßung (Body Measurement).*  Analyse > Körper messen

Analysis > Measure Bodies

Die errechneten Werte sind nun bei den Ausdrücken (Expressions) gespeichert.

Nach einer Änderung des Körpers:

- muss Körper messen nicht mehr neu ausgeführt werden.
   D.h., es wird automatisch aktualisiert. Außer....
- ... es wird dem Bauteil noch etwas hinzugefügt oder entfernt, dann muss die Körperbemaßung unter die Änderung im Teile-Navigator geschoben werden.

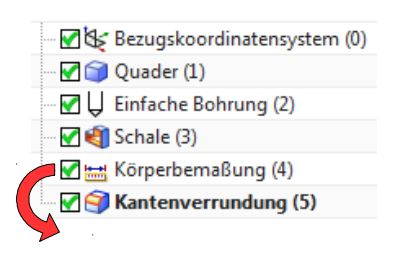

| 🗿 Körper messen              |               | <u> </u> |  |  |  |
|------------------------------|---------------|----------|--|--|--|
| Objekte                      |               | ^        |  |  |  |
| * Körper auswählen (0        | )             |          |  |  |  |
| Assoziative Messung          | und Prüfung   | ^        |  |  |  |
| 🔽 Assoziativ                 |               |          |  |  |  |
| Anforderung                  | Kein          | •        |  |  |  |
| Ergebnisanzeige              |               |          |  |  |  |
| Informationsfenster anzeigen |               |          |  |  |  |
| Beschriftung                 | Kein          | •        |  |  |  |
| Einstellungen                |               | ^        |  |  |  |
| Linienfarbe                  |               |          |  |  |  |
| Feldfarbe                    |               |          |  |  |  |
| Textfarbe                    |               |          |  |  |  |
| Textgröße                    | Mittel        | •        |  |  |  |
| Textformatvorlage            | Normal        | •        |  |  |  |
| OK Anv                       | venden Abbrec | hen      |  |  |  |

Die durch die Aktion "Körper messen" entstandenen Ausdrücke können nun in der Zeichnungserstellung (Drafting) eingebracht werden. Unsere Zeichnungserstellung befindet sich im Master-Model-Prinzip über dem Bauteil als Übergeordnetes Teil.

| Baugruppen-Navigator                                           | ġ    |
|----------------------------------------------------------------|------|
| Beschreibender Teilename 🔺                                     |      |
| Schnitte                                                       |      |
| 🗄 🗹 🚱 Bauteil_Schwerpunktmessen_dwg1 (Reihenfolge: Chronologis | sch) |
| 🖉 🎯 Bauteil_Schwerpunktmessen                                  |      |

Α

### 1 Hinweis einfügen

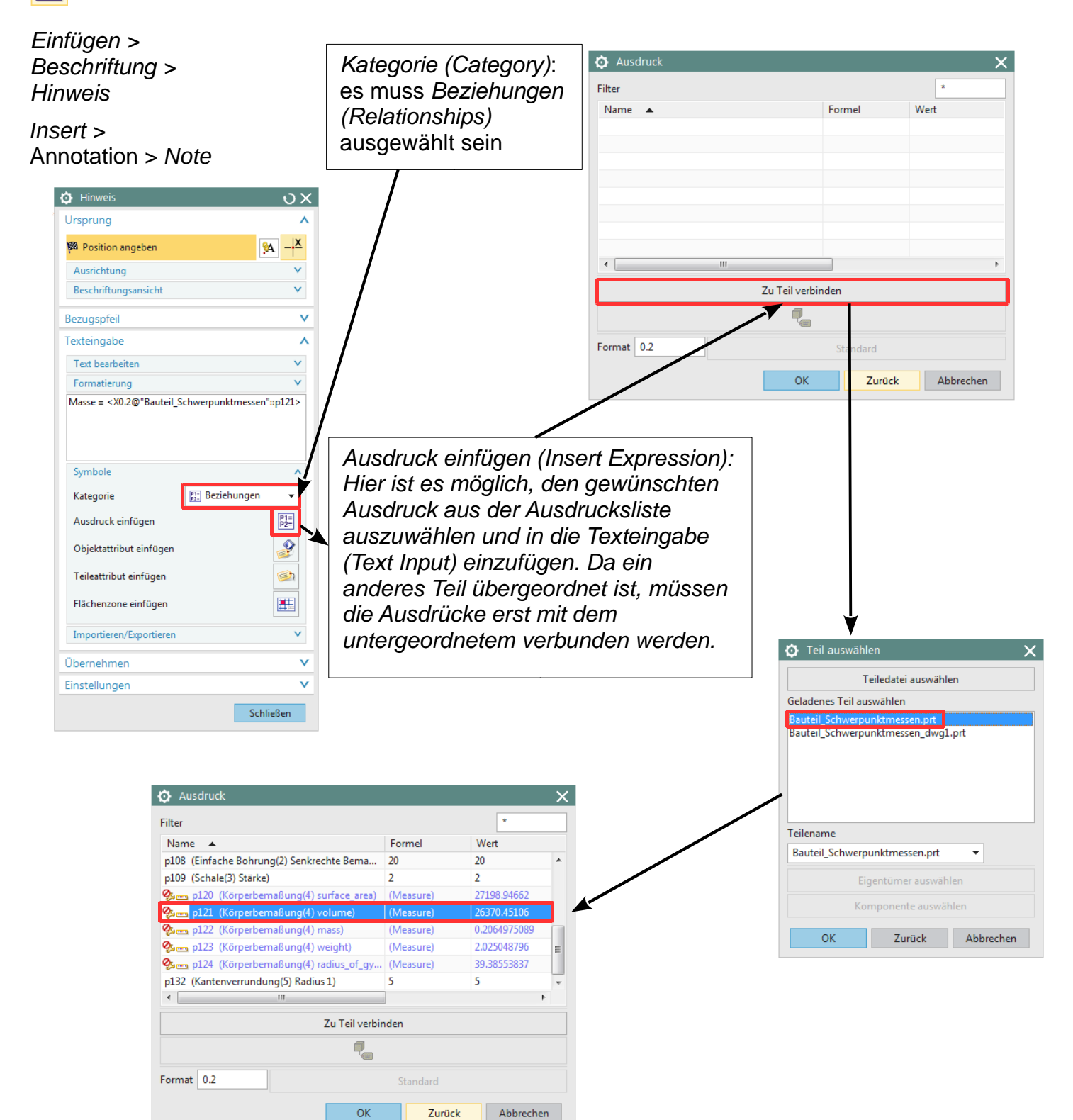

Bei der Auswahl des Ausdrucks (rechte Abb.) kann unter *Format* die Anzahl der Nachkommastellen festgelegt werden:

Format 0.2

Die Zahl hinter dem Komma gibt die Nachkomma-stellen an. In diesem Fall 2.

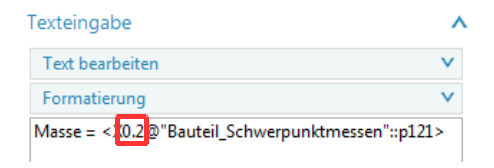

Die Anzahl kann ebenfalls im *Hinweis*-Menü angegeben werden.

- <sup>0.2</sup> → Masse = 26370.<u>45</u>
- 0.5 → Masse = 26370.<u>45106</u>

### 2 Ausdruck in eine Tabelle einfügen

Tabelle ablegen und beschriften. Zielzelle mit <MB1> selektieren und mit <MB3> über *Importieren > Ausdrücke (Import > Expressions)* das Menü öffnen.

Einfügen > Tabelle > Tabellennotiz

Insert > Table > Tabular Note

| Ð       |                             |                  |     | A               |                                    |        |            |                     |
|---------|-----------------------------|------------------|-----|-----------------|------------------------------------|--------|------------|---------------------|
|         | Volumen in mm <sup>3</sup>  |                  | 4   | Aus Liste auswä | h <u>l</u> en                      |        |            |                     |
|         | Masse in g                  |                  |     | Þ.              | Zelle Bearbeiter                   | l      |            |                     |
| SC      | ) 2768-mk                   | Material         |     | A               | Text bearbeiten.                   |        |            |                     |
| _       | Name                        | Benennung        |     | 3               | <u>E</u> instellungen<br>Auswählen | •      | ]E         |                     |
| _       |                             |                  |     |                 | Importieren                        | ×      | <b>b</b> 1 | Attribute           |
|         |                             |                  |     | ÷               | Ausschneiden                       | Strg+X | 11:<br>12: | A <u>u</u> sdrücke  |
|         | Salzstraße 9<br>83454 Anger | Zeichnung/Sach-N | ir. | P <sub>b</sub>  | <u>K</u> opieren                   | Strg+C | 1          | Tabellenkalkulation |
|         | Tel: 08656/98488-0          |                  |     | ×               | <u>L</u> öschen                    | Strg+D |            | Bild                |
| ا<br>م. | Fax: 08656/98488-88         | Maßstah          | I   |                 | Ansicht                            | •      |            |                     |

Den Ausdruck auswählen und mit <OK> in die Zelle einfügen.

Die Nachkommastellen einer Zelle können mit Doppelklick auf die Zelle, über den markierten Wert verändert werden.

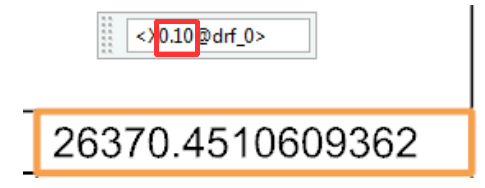

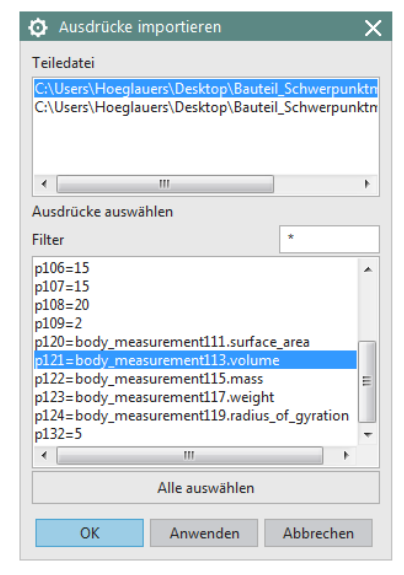

# 3 Über *Tabellennotiz* den Schwerpunkt ermitteln (in der Zeichnungserstellung)

Funktion einfügen

Beschreiben Sie kurz, was Sie tun möchten, und klicken Sie

Kategorie auswählen: Benutzerdefiniert

mass3d(entname;evalType;units)

Funktion suchen:

dann auf 'OK'

Eunktion auswählen:

Keine Hilfe verfügbar.

Hilfe für diese Funktion

grd hypot inches intervec

km

Tabellennotiz einfügen und mit <MB1> die gesamte Tabellennotiz selektieren (oben links).

Mit <MB3> anwählen > *Mit Tabellenkalkulation bearbeiten (Edit With Spreadsheet),* Excel Tabelle öffnet sich automatisch:

Für die Schwerpunktberechnung **drei** Zellen für die Koordinaten markieren (siehe nachfolgendem Bild)

*Einfügen > Funktion (*Excel 2007: *Formeln > Funktion einfügen):* 

- Kategorie auswählen: Benutzerdefiniert

- Funktion auswählen: "mass3d"

|    | A               | В             | С     | D              | E                | F                |
|----|-----------------|---------------|-------|----------------|------------------|------------------|
| 1  | Solids";4;3     |               |       |                |                  |                  |
| 2  |                 |               |       | ,              |                  |                  |
| 3  |                 |               |       |                |                  |                  |
| 4  |                 |               |       |                |                  |                  |
| 5  |                 |               |       |                |                  |                  |
| 6  | Funktionsarg    | gumente       |       |                |                  | ? <mark>×</mark> |
| 7  | mass3d          |               |       |                |                  |                  |
| 8  | Entname         | "Solids"      |       | 🎫 = "So        | lids"            |                  |
| 9  | EvalType        | 4             |       | <b>i</b> = 4   |                  |                  |
| 10 | Units           | 3             |       | <b>I</b> = 3 · | ◀──              |                  |
| 11 |                 |               |       | = {5,          | 35809808395546.3 | 3,000003391      |
| 12 | Keine Hilfe ve  | rfügbar.      |       |                |                  |                  |
| 13 |                 |               | Units |                |                  |                  |
| 14 |                 |               |       |                |                  |                  |
| 15 | ·               |               |       |                |                  |                  |
| 16 | Formelergebr    | nis = 5,35809 | 98084 |                |                  |                  |
| 17 | Hilfe für diese | - Funktion    |       |                | ОК               | Abbrechen        |
| 18 |                 |               |       |                |                  |                  |
|    |                 |               |       |                |                  |                  |

Nach dem Bestätigen öffnet sich ein Fenster mit Funktionsargumenten:

? ×

<u>o</u>k

Abbrechen

-

OK

| Units (Einheiten):                        | Wert |
|-------------------------------------------|------|
| <ul> <li>Pfund &amp; Inch</li> </ul>      | 1    |
| <ul> <li>Pfund &amp; Fuß</li> </ul>       | 2    |
| Gramm & Zentimeter                        | 3    |
| <ul> <li>Kilogramm &amp; Meter</li> </ul> | 4    |
|                                           |      |

### Wichtig!

Die Eingabe muss mit <STRG> + <Shift> + <Enter> bestätigt werden!

| 5,358098084 | 3,000003392 | 0,685628177 |
|-------------|-------------|-------------|
|             |             |             |
|             |             |             |

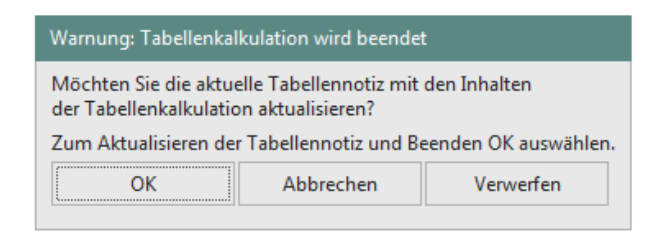

Um die Werte in die Zeichnungserstellung zu übernehmen, schließen Sie die Excel Tabelle und wählen Sie OK.

Wir möchten den Schwerpunkt noch an einem Beispiel ermitteln.

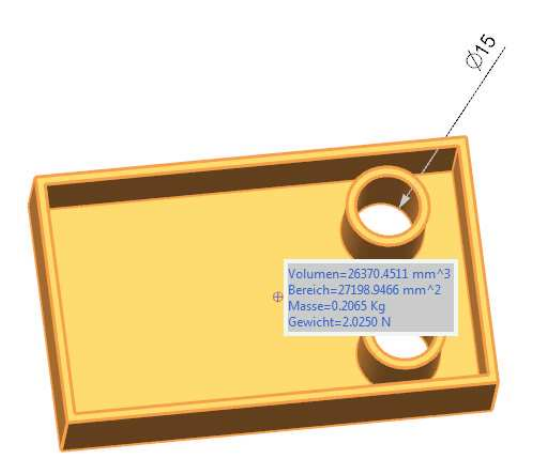

| 5,357041795 | 3 | 0,671750152 |
|-------------|---|-------------|
| 5,357041795 | 3 | 0,671750152 |

In der Zeichnungserstellung muss nach der Änderung die Tabelle aktualisiert werden, damit die neuen Werte übernommen werden.

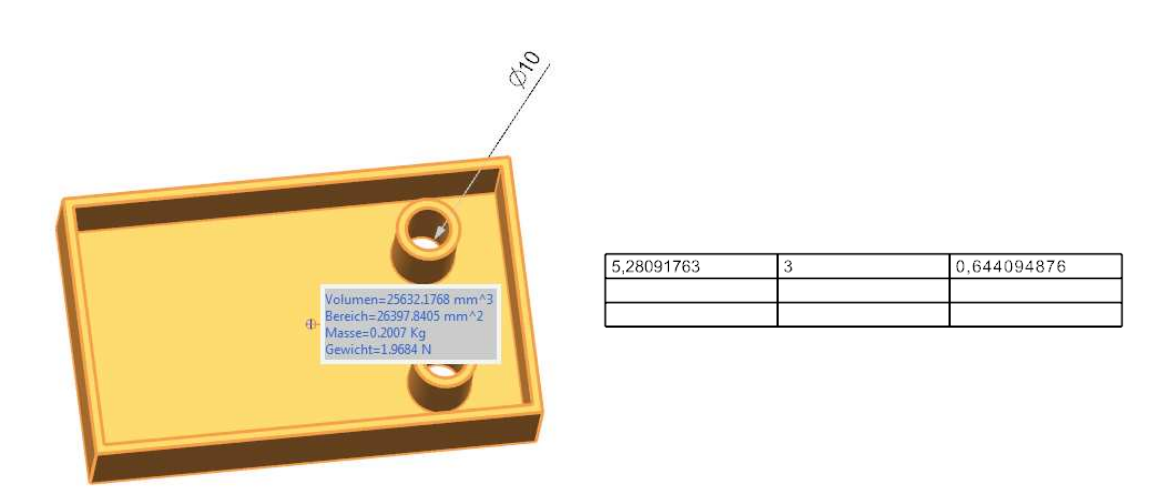

| Entnahme:                                    | Beschreibung                                                                   |  |  |  |
|----------------------------------------------|--------------------------------------------------------------------------------|--|--|--|
| "Objektname"                                 | Name für einen einzelnen Flächen- oder Volumenkörper.                          |  |  |  |
| PART                                         | Extrahiert die Masseeigenschaften aller Flächen und Körper im Teil.            |  |  |  |
| SOLIDS                                       | Extrahiert die Masseeigenschaften aller Körper im Teil                         |  |  |  |
| SHEETS                                       | Extrahiert die Masseeigenschaften aller Flächen im Teil                        |  |  |  |
| Teilename einer<br>Baugruppen-<br>komponente | Extrahiert die Masseeigenschaften aller Flächen und Körper im Komponententeil. |  |  |  |

Mögliche Einträge in der Zeile "Entnahme":

#### Weitere Berechnungsmöglichkeiten:

| Eval-<br>type | Anzahl<br>Werte<br>(=Anzahl<br>Zellen) | Beschreibung                                                                  |
|---------------|----------------------------------------|-------------------------------------------------------------------------------|
| 0             | 42                                     | Alle Eigenschaften                                                            |
| 1             | 1                                      | Bereich                                                                       |
| 2             | 1                                      | Volumen                                                                       |
| 3             | 1                                      | Masse                                                                         |
| 4             | 3                                      | Masseschwerpunkt (CofM), WCS (siehe Beispiel oben)                            |
| 5             | 3                                      | Momente 1. Ordnung, WCS-Achsen und Ursprung                                   |
| 6             | 3                                      | Trägheitsmomente bezüglich der Achsen des WCS und des Ursprungs               |
| 7             | 3                                      | Trägheitsmomente bezüglich Masseschwerpunkt,<br>Ursprungs-/WCS-Achsen         |
| 8             | 1                                      | Kugelträgheitsmomente bezüglich Masseschwerpunkt,<br>Ursprungs-/WCS-Achsen    |
| 9             | 3                                      | Trägheitsprodukte bezüglich WCS-Achsen und Ursprung                           |
| 10            | 3                                      | Trägheitsprodukte bezüglich Masseschwerpunkt,<br>Ursprungs-/WCS-Achsen        |
| 11            | 3x3=9                                  | Hauptachsen, WCS                                                              |
| 12            | 3                                      | Hauptträgheitsmomente bezüglich Masseschwerpunkt<br>und Ursprung              |
| 13            | 3                                      | Trägheitsradius bezüglich WCS-Achsen und Ursprung                             |
| 14            | 3                                      | Trägheitsradius bezüglich Masseschwerpunkt<br>Ursprung/WCS-Achsen             |
| 15            | 1                                      | Kugelförmiger Trägheitsradius bezüglich Masseschwerpunkt, Ursprung/WCS-Achsen |
| 16            | 1                                      | Density (Dichte)                                                              |